# 建築執照預審無紙化

## 申請人版-教學手冊

民國110年8月16日 第3版

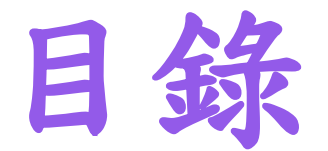

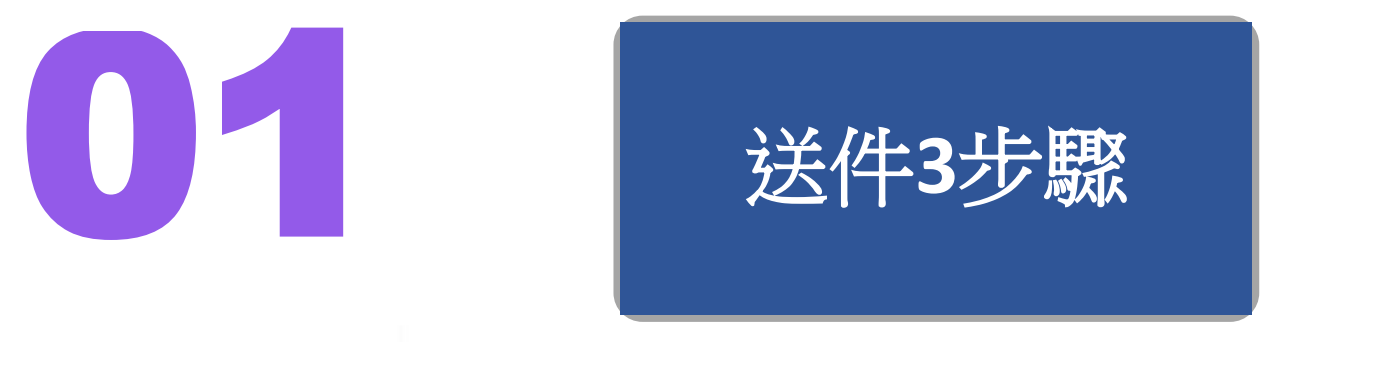

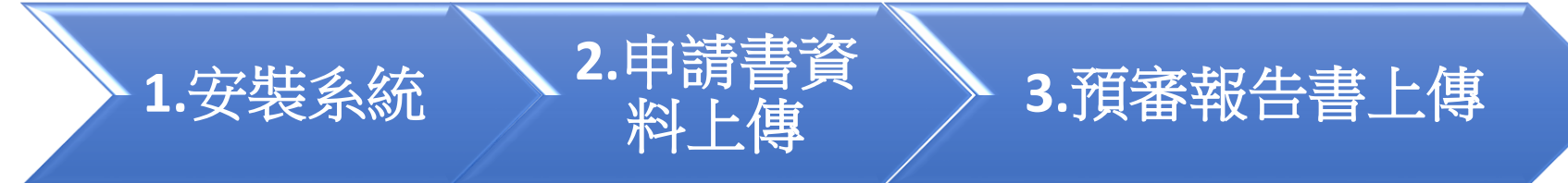

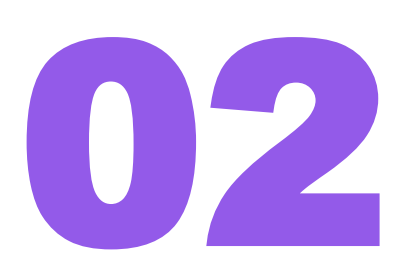

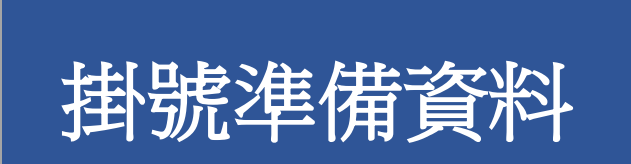

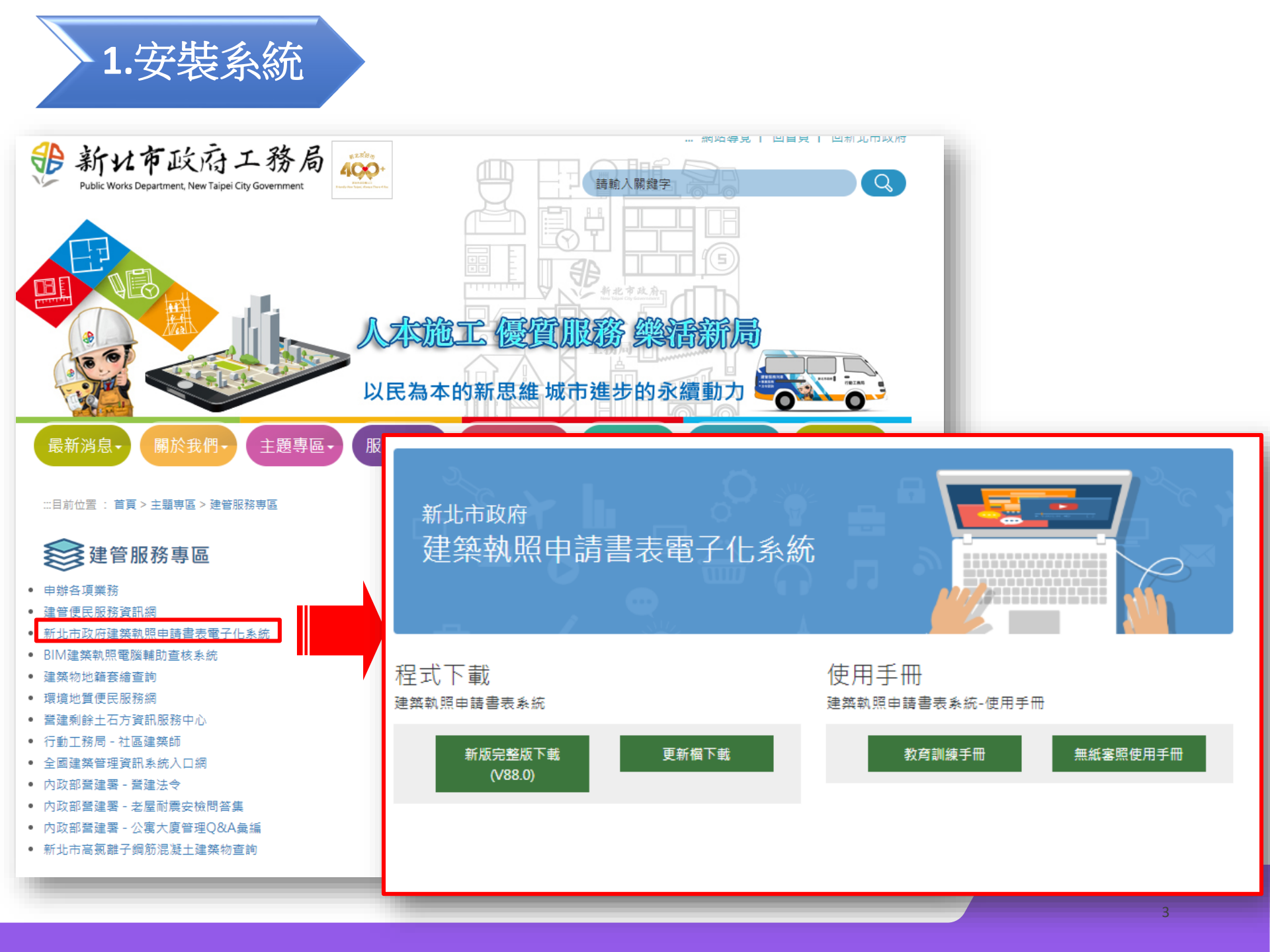

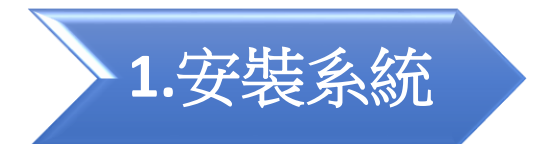

### 新北市政府建築執照申請書表電子化系統

#### 〓首頁

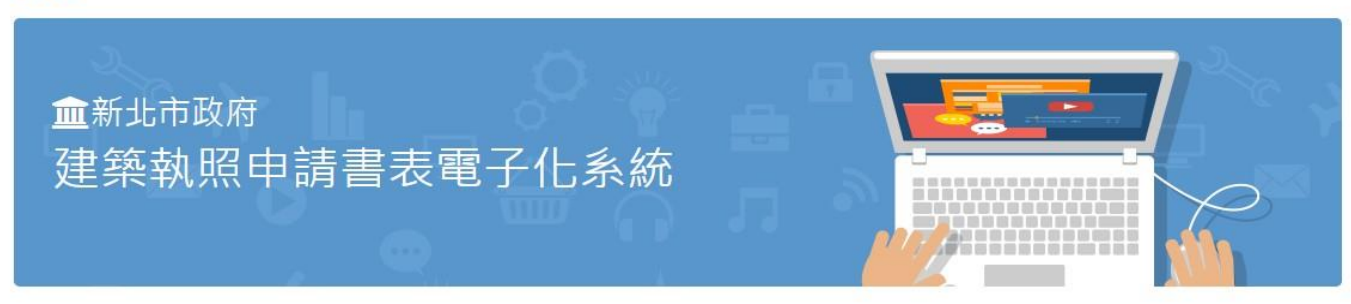

### ₿ 程式下載 ■ 使用手冊 建築執照申請書表系統 建築執照申請書表系統-使用手冊 ▲新版完整版下載 З更新檔下載 🚣 教育訓練手冊 ♦無紙審照使用手冊 (V88.0) 注意與配合事項 ❷ 無紙審照 使用前請閱讀此文 ◆配合事項 Arch2016C.msi 2016建築軌照申 請書表糸統

|                                                                      | 2.1                        | 申請       | 書資料.                 | 上傳                     | 1. 黑<br>2. 蕲                  | <b>教學:</b><br>選新增資料。<br>議条件類別、行政區、建管單位(如下) |  |  |  |  |  |  |  |
|----------------------------------------------------------------------|----------------------------|----------|----------------------|------------------------|-------------------------------|--------------------------------------------|--|--|--|--|--|--|--|
| <b>\$</b> \$                                                         |                            |          |                      |                        |                               |                                            |  |  |  |  |  |  |  |
| ×640                                                                 |                            |          |                      |                        |                               |                                            |  |  |  |  |  |  |  |
| 新唱                                                                   | 見枠 I◎欧貝科 刪味買ね<br>曾案件│安件拇毳│ | M        | - <u>秋/州</u>         | 用 余叶匯山 条件匯八            |                               |                                            |  |  |  |  |  |  |  |
| 101                                                                  |                            |          |                      |                        |                               |                                            |  |  |  |  |  |  |  |
| 如果你類別: <mark>]建造執照預審申請</mark> 了「」」「「」」」」」」」」」」」」」」」」」」」」」」」」」」」」」」」」 |                            |          |                      |                        |                               |                                            |  |  |  |  |  |  |  |
|                                                                      | 所屬行政區域: <mark>新</mark>     | 印北市      |                      | 建管單位: <mark></mark> 兼  | 所北市政府工務局                      | ▼                                          |  |  |  |  |  |  |  |
| ļ                                                                    | #報建築物名稱: 預                 | 寶審測試1100 | 222                  |                        |                               | · · · ·                                    |  |  |  |  |  |  |  |
|                                                                      | <b>案件名稱:</b> 預審測試1100222   |          |                      |                        |                               |                                            |  |  |  |  |  |  |  |
|                                                                      |                            |          |                      |                        |                               |                                            |  |  |  |  |  |  |  |
|                                                                      | □ 公開使用/非/                  | 公眾使用     | □ 臨時建築               |                        | *註:紅底白字之案件,非                  | 表示書圖上值到——半,可谁入該案件後繼續上值!                    |  |  |  |  |  |  |  |
|                                                                      |                            |          |                      | where the street inter |                               |                                            |  |  |  |  |  |  |  |
| 茶                                                                    | [件編號<br>100222151250       |          |                      | 条件類別<br>神光新昭超家由語       | / 建築物名構<br>                   | 茶件名構<br>  対象))                             |  |  |  |  |  |  |  |
| 11                                                                   | 00222151259                | 新作用      | 新北市政府工務局             | 建浩劫昭由請                 | 100222<br>測試無紙化0104           |                                            |  |  |  |  |  |  |  |
| 11                                                                   | 00217093345                | 新北市      | 新北市政府工務局             | 建造執照申請                 | 國渡集合住宅(測試)                    | 閻渡集合住宅                                     |  |  |  |  |  |  |  |
| 11                                                                   | 00201173646                | 新北市      | 新北市政府工務局             | 建造變更設計申請               | 檢查核准圖375                      |                                            |  |  |  |  |  |  |  |
| 11                                                                   | 00201164541                | 新北市      | 新北市政府工務局             | 建造執照申請                 | 測試無紙化0104                     | 新林段83                                      |  |  |  |  |  |  |  |
| 11                                                                   | 00127090137                | 新北市      | 新北市政府工務局             | 建造變更設計申請               | 檢查核准圖375                      |                                            |  |  |  |  |  |  |  |
| 11                                                                   | 00126160427                | 新北市      | 新北市政府工務局             | 建造執照申請                 | 測試無紙化0104                     | 新林段83                                      |  |  |  |  |  |  |  |
| 11                                                                   | 00122142348                | 新北市      | 新北市政府工務局             | 建造執照申請                 | 測試無紙化0104                     | 新林段83                                      |  |  |  |  |  |  |  |
| 11                                                                   | 00122135747                | 新北市      | 新北市政府工務局             | 建造執照申請                 | 測試無紙化0104                     | 新林段83                                      |  |  |  |  |  |  |  |
|                                                                      | 00108171136                | 新北市      | 新北市政府工務局             | 建造執照申請                 |                               | 新林段83                                      |  |  |  |  |  |  |  |
|                                                                      | 00108170226                | 新北市      | 新北市政府上務局             |                        | 测試預番UIU8                      | 新1杯F段83<br>またまちもの                          |  |  |  |  |  |  |  |
|                                                                      | 00100100239                | 新行いす     | 新北市政府上務局<br>新北市政府工務目 | 建垣鞿照中崩<br>伸田劫昭由詩書      | <u> 川前明東番0100</u><br>消防武無約100 | ポパイヤトジョン<br>安にまた長月22                       |  |  |  |  |  |  |  |
|                                                                      | 00100100041                | 新作用      | 新北市政府工務局             | 12月刊0月中朝香<br>建浩劫招由語    | 進行計量4/100104<br>進行計量4/10104   | 取り1111+スワー    辛仁木太臣告令3                     |  |  |  |  |  |  |  |
| 11                                                                   | 00108102348                | 新北市      | 新北市政府工務局             | 建浩變更設計由請               | 检查核准图375                      | MINTRX ->                                  |  |  |  |  |  |  |  |
| 11                                                                   | 00108095041                | 新北市      | 新北市政府工務局             | 建造執照申請                 | 測試預審0108                      | 新林段83                                      |  |  |  |  |  |  |  |
| 10                                                                   | 91218225747                | 新北市      | 新北市政府工務局             | 建造執照申請                 | 測試案件1091218-200               | 測試案件1091218-200                            |  |  |  |  |  |  |  |

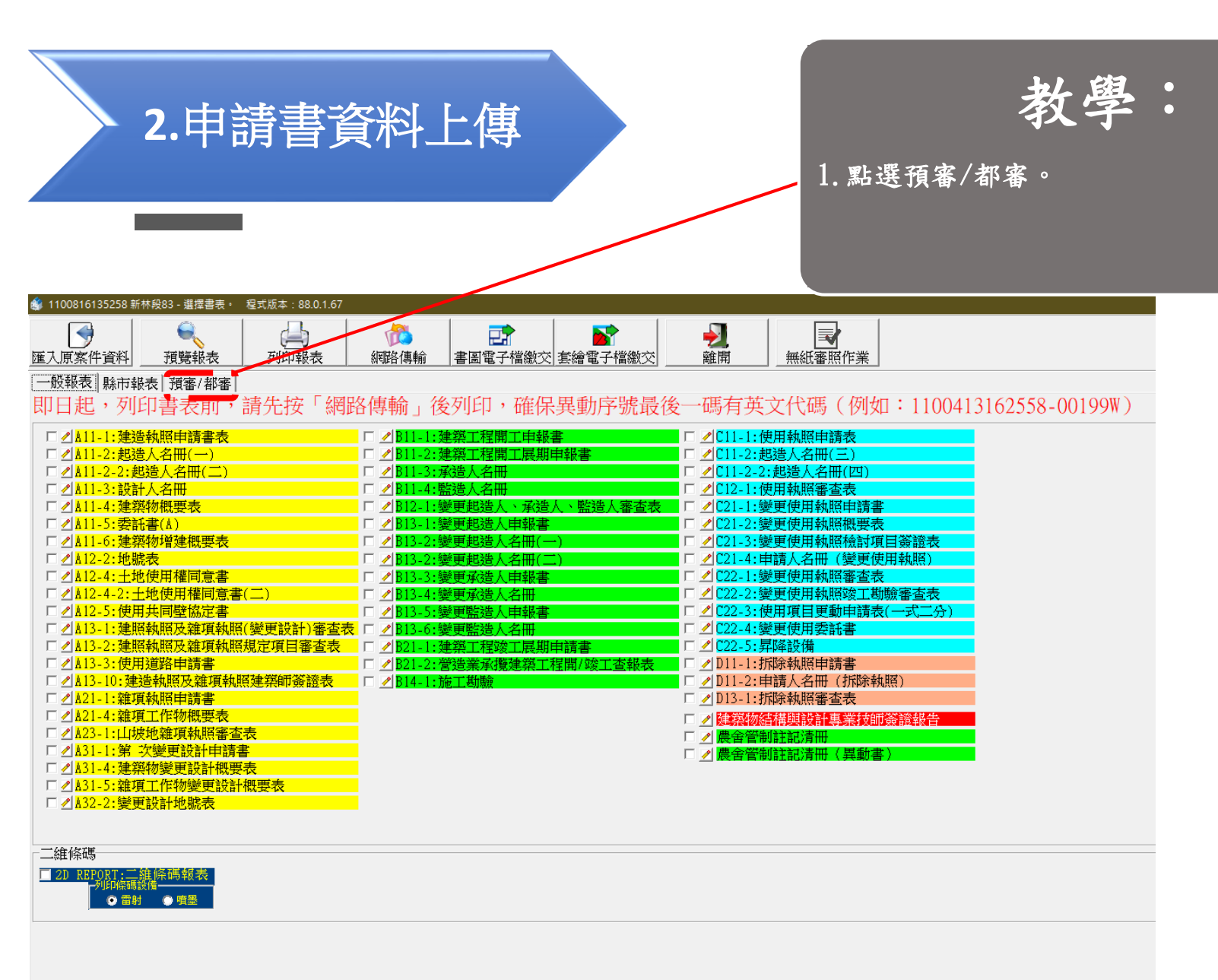

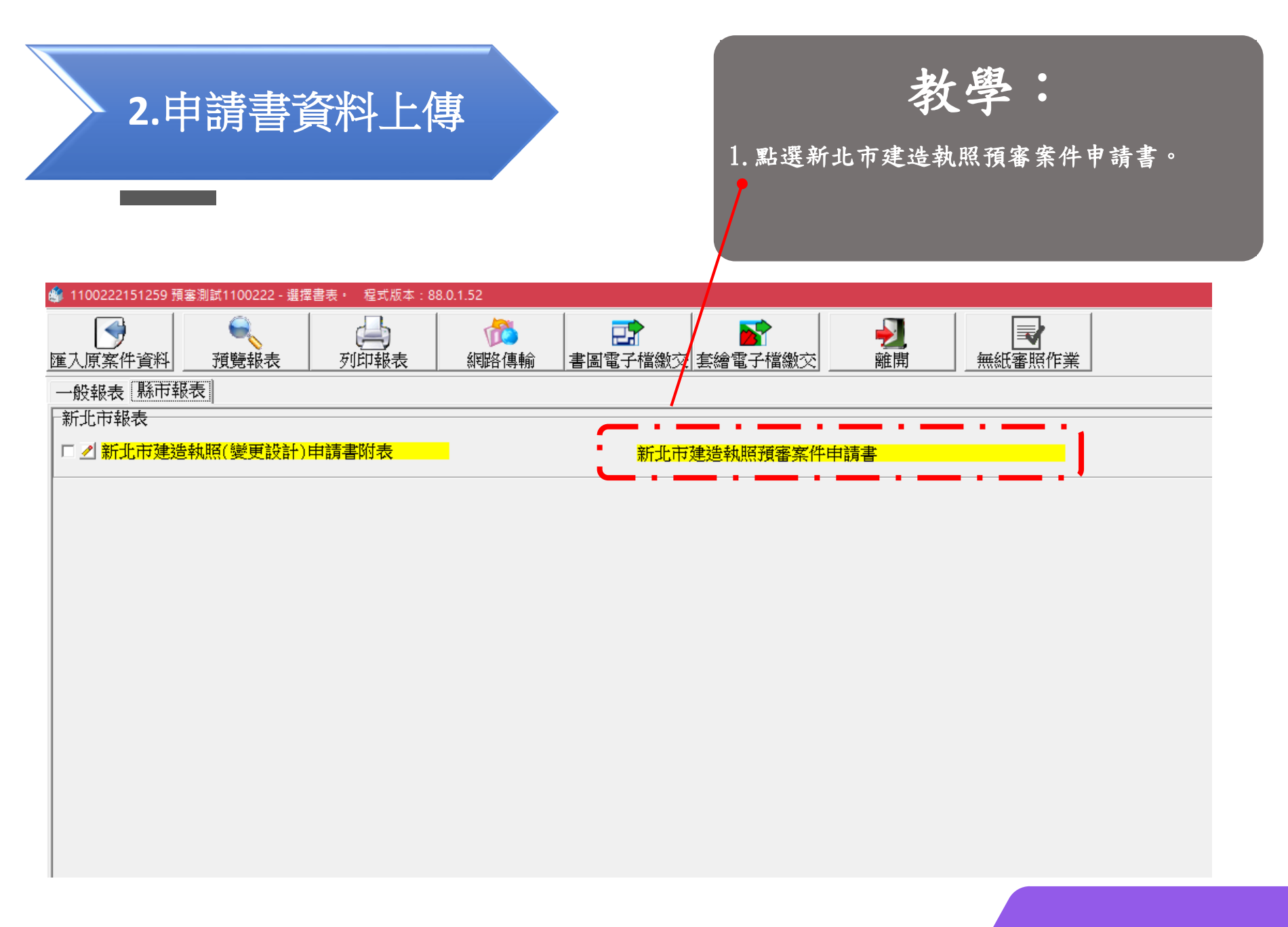

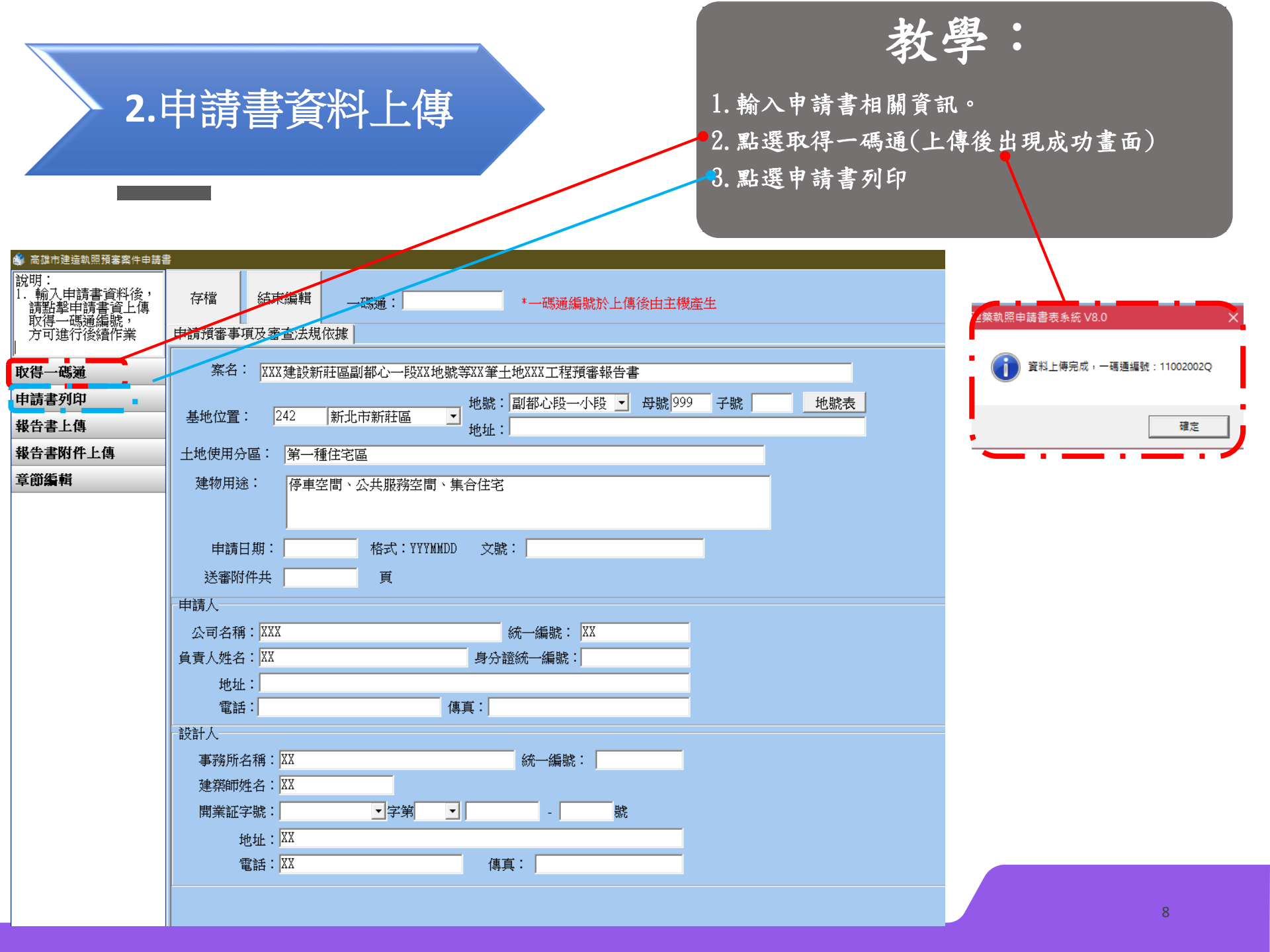

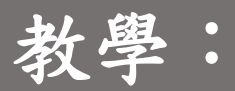

1. 點選報告書上傳

2. 選擇報告書pdf檔案,上傳後將自動跳章節編 輯網站,若無請繼續第3點程序

3. 點選章節編輯

|                                              | J. 粘选早即 编辑                            |
|----------------------------------------------|---------------------------------------|
| 🗳 高雄市建造執照預審案件申請書                             |                                       |
| 說明:<br>1. 輸入申請書資料後,<br>請點擊申請書資上傳<br>取得一碼通編號, | 存檔 結束編輯 碼通: *一碼通編號於上傳後由主機產生           |
| 方可進行後續作業                                     | 申請預審事項及審查法規依據                         |
| 取得一碼通                                        | 案名: XXX建設新驻區副都心一段XX地號等XX筆土地XXX工程預審報告書 |
| 申請書列印                                        | 地號:副都心段一小段 ▼ 母號 999 子號 地號表            |
| 報告書上傳                                        | ▲地位置:  242  新北市新駐區 _ 地址:              |
| 報告書附件上傳                                      | 土地使用分區: 第一種住宅區                        |
| 章節編輯                                         |                                       |
|                                              |                                       |
|                                              |                                       |
|                                              | 申請日期: 格式:YYYMMDD 文號:                  |
|                                              | 送審附件共同工具                              |
|                                              | 申請人                                   |
|                                              | 公司名稱:XXX 統一編號: XX                     |
|                                              | 自責人姓名:XX 身分證統一編號:                     |
|                                              | 地址:                                   |
|                                              | 電話: 傳真:                               |
|                                              | 設計人                                   |
|                                              | 事務所名稱:XX 統一編號:                        |
|                                              | 建築師姓名:XX                              |
|                                              | 開業証字號:                                |
|                                              | 地址:XX                                 |
|                                              | 電話:XX 傳真:                             |
|                                              |                                       |
|                                              |                                       |

3.預審報告書上傳

| 3.預審報                                                              | 3<br>告書上                                                        | 傳                                      | 1<br>2<br>3                              | . 若預設IE瀏<br>hrome瀏覽器<br>. 左側為章節<br>. 右側為瀏覽                                                                                                    | <b>教學</b><br>283<br>283<br>283<br>293<br>293<br>294<br>295<br>295<br>295<br>295<br>295<br>295<br>295<br>295 | ●<br>●<br>复製網址至gc | oogle   |
|--------------------------------------------------------------------|-----------------------------------------------------------------|----------------------------------------|------------------------------------------|----------------------------------------------------------------------------------------------------|----------------------------------------------------------------------------------------------------|-------------------|---------|
| 預審報告書頁碼輸入         XXX建筑新田區副           1.詳輸入各字節之         2.影響 □ 圓示, | 都心一段XX地號等XX筆土地XXX工程預<br>2頁碼,輸入完單後,點擊「送出之戶」<br>可自動抓取目前頁數。參之貞碼後,點 | ●● 報告書<br>」按鈕完成作業<br>該學章節之名稱,即可自動移動該章節 |                                          |                                                                                                    |                                                                                                    |                   |         |
| 送出資料 列印自主檢查表                                                       |                                                                 |                                        |                                          |                                                                                                    |                                                                                                    |                   |         |
|                                                                    | · — ,                                                           |                                        |                                          | 文件檢視                                                                                                    |                                                                                                    |                   |         |
| 第一章_申請書表                                                           |                                                                 | ロ り 全 🖡 1 耳+共72耳                       |                                          | - + 99.17%                                                                                                    | :                                                                                                    |                   | 25 M >> |
| 新北市政府工務局建造執照預審自主檢查簽證表 🛄                                            | 2 🖉 ~ 2 🖉 頁 🗆 免附                                                | •                                      | 新北市政府工教官                                 | 詰依由諸類別擇一項窒                                                                                                    | 🕀 AMARK                                                                                                    |                   |         |
| 目録 🛄                                                               | 0 🖉 ~ 0 💽 頁 ☑ 免附                                                |                                        | 利 北 印 政 府 工 伤 向<br>建 诰 執 昭 稙 案 報 告 書     | ( 重案小幻、委冒會、核                                                                                                    | 定木) 口新申請案                                                                                                   |                   |         |
| 建造軌照預審申請書 🚬                                                        | 0 🖉 ~ 0 🖉 頁 🗆 免附                                                |                                        |                                          |                                                                                                    |                                                                                                    | 推于BIM進共開新局 📫      |         |
| 委託書 🛄                                                              | 0 🖉 ~ 0 📄 頁 🗆 免附                                                |                                        |                                          |                                                                                                    | 朝代中朝规则祥一祝美                                                                                                  |                   |         |
| 建築師簽證負責表 🛄                                                         | 0 🗃 ~ 0 🕑 頁 ☑免附                                                 |                                        |                                          |                                                                                                    |                                                                                                    |                   |         |
|                                                                    | 0 @~0 @頁 ■免附                                                    |                                        |                                          |                                                                                                    |                                                                                                    |                   |         |
| ■建造軌照申請書影本(掛號條碼) 🛄                                                 | 0                                                               |                                        |                                          |                                                                                                    |                                                                                                    |                   |         |
| ■歴次會議紀錄及公文(専案小組初審案免檢附) □                                           | 0 @~0 @頁 ☑免附                                                    |                                        | ( 決                                      | 1兄 画 - 1黄 エ、)                                                                                                    |                                                                                                    |                   |         |
| 歴沢修正到照表(専案小組初塞案免検附) 🛄                                              |                                                                 |                                        |                                          |                                                                                                    |                                                                                                    |                   |         |
| 建垣刹照損暴毒定害(核正本傾附) 🛄<br>拗面調由五弟用東(拗面飢盐等於 <sup>50</sup> 、 🖻            |                                                                 |                                        |                                          |                                                                                                    | (透視圖-直式)                                                                                                    |                   |         |
| 定支柱中从左共衣(架史設訂条供用)<br>■<br>「技懂小寸乃回技性神法動四码字字完量(機画的科安绘附) ■            |                                                                 |                                        | 詩遺代書                                     | 59¢                                                                                                    |                                                                                                    | -                 |         |
| ೲೲೲೲスス(ೲೲೲೲೱೱೱೲೲಁೱಁಁಁಁಁಁಁಁಁಁಁಁಁಁಁಁಁಁಁಁಁಁ                           |                                                                 |                                        | 系 名: 〇〇〇〇〇〇〇〇〇〇〇〇〇〇〇〇〇〇〇〇〇〇〇〇〇〇〇〇〇〇〇〇〇〇〇 | ●<br>●<br>○<br>筆<br>二<br>型<br>二<br>型<br>二<br>型<br>二<br>型<br>二<br>型<br>米<br>二<br>型<br>米<br>二<br>型<br>米<br>二<br>型<br>米<br>二<br>型<br>米<br>二<br>型<br>米<br>二<br>型<br>米<br>二<br>型<br>、<br>二<br>型<br>二<br>型<br>、<br>二<br>型<br>、<br>二<br>型<br>、<br>二<br>型<br>、<br>二<br>型<br>二<br>二<br>型<br>、<br>二<br>二<br>二<br>二 |                                                                                                    |                   |         |
| ▶ 第二章_基地分析                                                         |                                                                 |                                        | □3.屋滑装飾物<br>□4.装飾柱                       |                                                                                                    |                                                                                                    |                   |         |
| → 第三章_申請項目                                                         |                                                                 |                                        | □5.非住宅建築物標層高度放置<br>□6.其他:□圖層高度□兩旗        | 電容遣<br>各冊 口陽臺(國豪)外級裝篩性構造物 口機車停車空門                                                                                                    | ង                                                                                                    |                   |         |
| ▶ 建築計畫                                                             |                                                                 |                                        | 申請單位:00建設股份有限公司                          | 服給人:02- 000                                                                                                    |                                                                                                    |                   |         |
| ▶ 附錄                                                               |                                                                 |                                        | 解給地址:郵適區的(5冊)/地址<br>設計単位:○○建築師事務所        | 勝路人:02- ○○○ 🛦                                                                                                    | Trallenter.                                                                                                 | *                 |         |
| ▶ 综合意見                                                             |                                                                 |                                        |                                          | 新日期:000年00月00日) 新日期:000年00月00日)                                                                                                    | 的政府 <b>王務局</b><br>NG <mark>:本市時内1999 (02)29503455 //幣5852</mark>                                            |                   |         |
|                                                                    |                                                                 |                                        |                                          |                                                                                                    |                                                                                                    |                   |         |

3.預審報告書上傳

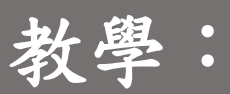

將右側報告書頁碼逐項輸入至左側
 瀏覽報告書(上方)可直接看到頁碼
 可直接點選 #將自動帶入當下頁碼

| 預審報告書頁碼輸入         X00建設新計區           1.清輪入合章節         1.清輪入合章節           2.點擊<         圓示, | 謝都心一段XX地號等XX筆土地XXX工程<br>之頁碼,輸入完畢後,點擊「送出資料<br>可自動抓取目前頁數。輸入頁碼後,即 | 預審報告書<br>」 按超完成作業<br>站學章節之名稱,1977自動移動,全節 |                                                                                               |                                      |           |
|--------------------------------------------------------------------------------------------|----------------------------------------------------------------|------------------------------------------|-----------------------------------------------------------------------------------------------|--------------------------------------|-----------|
| 送出資料 列印自主檢查表                                                                               |                                                                |                                          |                                                                                               |                                      |           |
| 章節頁碼                                                                                       |                                                                |                                          | 文件檢視                                                                                          |                                      |           |
| ▼ 第一章_申請書表                                                                                 |                                                                |                                          | - + 99.17% ÷                                                                                  |                                      | 20 M   >> |
| 新北市政府工務局建造執照預審自主檢查簽證表 🛄                                                                    | 2 🖉 ~ 2 🖉 頁 🗆 免附                                               |                                          | <b>新北市政府工教史</b> 諸依申諸類別擇一項寫                                                                    | SE MARTING                           |           |
| 目錄 🛄                                                                                       | 0 @ ~ 0 @ 頁 ☑ 免附                                               |                                          | 利北门政府工资周 建造动器 300 300 300 300 300 300 300 300 300 30                                          |                                      |           |
| 建造執照預審申請書 🛄                                                                                | ■ 0 @~0 @頁□免附                                                  |                                          |                                                                                               |                                      |           |
| 委託書 🛄                                                                                      | 0 🖉 ~ 0 📄 頁 🗆 免附                                               |                                          |                                                                                               | 胡松中胡来別倖一現島                           |           |
| 建築師簽證負責表 🎑                                                                                 | 0 🖻 ~ 0 📄 頁 ☑ 免附                                               |                                          |                                                                                               |                                      |           |
| 規費收據影本 🛄                                                                                   | 0 @ ~ 0 @ 頁 ☑ 免附                                               |                                          |                                                                                               |                                      |           |
| 建造執照申請書影本(掛號條碼) 🛄                                                                          | _ 0 @ ~ 0 @ 頁 ☑ 免附                                             |                                          |                                                                                               |                                      |           |
| 歷疢會議紀錄及公文(專案小組初審案免檢附) 🛄                                                                    | 0 ▲~0 ▲ 頁 ■免附                                                  |                                          | (绣視圖橫式)                                                                                       |                                      |           |
| 歷灾修正對照表(專案小組初審案免檢附) 🛄                                                                      | 0 @~0 @頁 ■免附                                                   |                                          |                                                                                               |                                      |           |
| 建造軌照預審審定書(核定本檢附) 🛄                                                                         | 0 @~0 @頁 ☑免附                                                   |                                          |                                                                                               | ( ) 注意 ( )                           |           |
| 變更理由及差異表(變更設計案檢附) 🛄                                                                        | 0 ●~0 ●頁□免附                                                    |                                          |                                                                                               | (20 8 8.0)                           |           |
| 原核備公文及原核准建造執照預審審定書(變更設計案檢附) 📘                                                              | 0 🖻 ~ 0 📄 頁 🗆 免附                                               |                                          | 請填代表號                                                                                         |                                      |           |
|                                                                                            | · ·                                                            |                                          | ※ 名: ○〇區〇段〇小段〇地號降〇年土地〇〇新建工程糸<br>(第〇次鍵更設計)<br>申請項目: □1貫施和市計畫地區建築地除合統計<br>□2.尾駕加: 7度上整地所將產建盛成就圖 |                                      |           |
| ▶ 第二章_基地分析                                                                                 |                                                                |                                          | □3.屋滑装飾物<br>□4.装飾柱                                                                            |                                      |           |
| ▶ 第三章_申請項目                                                                                 |                                                                |                                          | □5.計住宅建築物優居高度放寬密議<br>□6.其他:□圖層高度□的原格帶回局層(論案)外級裝銷性價證物□機車停車空間                                   |                                      |           |
| ▶ 建築計畫                                                                                     |                                                                |                                          | 申請単位:00連時股份有限公司 勝銘人:02- 000                                                                   |                                      |           |
| • 附錄                                                                                       |                                                                |                                          |                                                                                               | THE THE ALL P                        |           |
| ▶ 綜合意見                                                                                     |                                                                |                                          | 申請日期:000年00月00日(法令通用日期:000年00月00日) 建田和国務和試                                                    | ···································· |           |

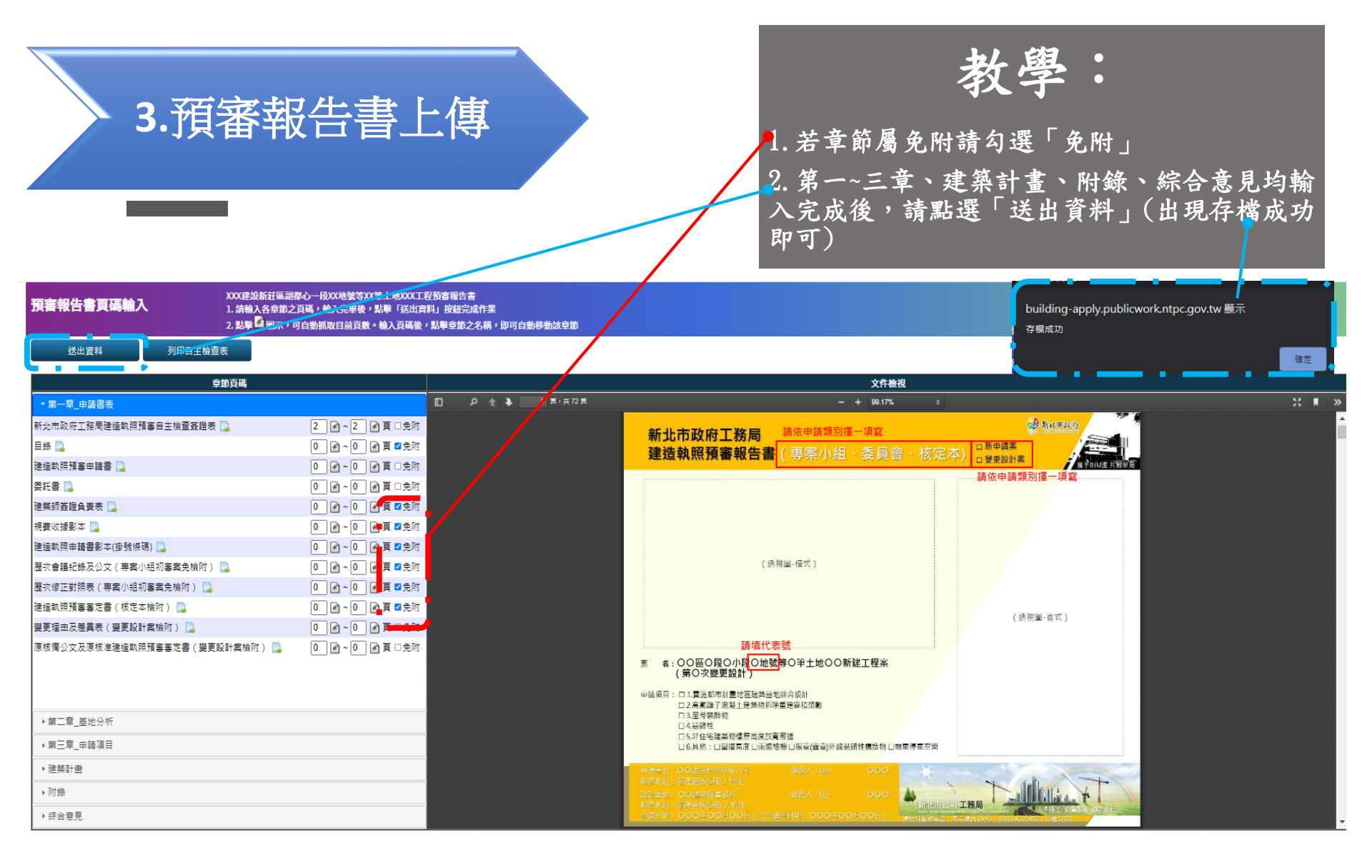

初学 3.預審報告書上傳 1. 點選列印自主檢查表 產出自主檢查簽證表後,請設計人用印後, 紙本送至工務局掛號,掛號準備資料參考下一 頁 XXX建設新莊區副都心一段XX世光令XX單土地XXX工程預審報告書 1. 請輸入各章節之頁更一個入完單後,點擊「送出資料」按鈕完成作業

預審報告書頁碼輸入

送出資料

列印自主檢查表

2. 點擊 🤷 🖳 🐂 可自動抓取目前頁數。輸入頁碼後,點擊章節之名稱,即可自動移動該章節

| 章節頁碼                          |                  |         |                                                                  |                       |                                                   |                                       |     |        |                  | 文件檢視               |                                                                                |                       |                                 |        |  |
|-------------------------------|------------------|---------|------------------------------------------------------------------|-----------------------|---------------------------------------------------|---------------------------------------|-----|--------|------------------|--------------------|--------------------------------------------------------------------------------|-----------------------|---------------------------------|--------|--|
| ★ 第一章_申請書表                    |                  | D 2 t 🖡 | 1 耳:;                                                            | 共72 頁                 |                                                   |                                       |     | -      | +                | 99.17%             | ;                                                                              |                       |                                 | *      |  |
| 新北市政府工務局建造執照預審自主檢查簽證表 🛄       | 2 🖉 ~ 2 🕑 頁 🗆 免附 |         |                                                                  |                       | 並よまな古来れる                                          | <b>」</b> 詰(                           | 龙中鼠 | 吉澤百足山北 | <b>≣</b> ⊺≣      | 官                  | ALL REAL                                                                       | 250                   | 8                               |        |  |
| 目錄 🛄                          | 0 🖻 ~ 0 📄 頁 🗹 免附 |         |                                                                  |                       | 新北市政府上防/司<br>建造劫昭預案報(4)                           |                                       | 打安  | 小公田    | 、 汞              |                    |                                                                                |                       |                                 |        |  |
| 建造軌照預審申請書 🛄                   | 0 🖌 ~ 0 📝 頁 🗆 免附 |         |                                                                  |                       | 注注計がには書い                                          |                                       | ディ  | 小胆     | ・女               | :貝百                | 「秋ノビーキ」の後更設計案                                                                  | 共領新長                  |                                 |        |  |
| 委託書 🔁                         | 0 ●~0 ●頁□免附      |         |                                                                  |                       |                                                   |                                       |     |        |                  |                    | 請依申請類別擇一項寫                                                                     | ·····3                |                                 |        |  |
| 建築師簽證負責表 🔁                    | 0 ●~0 ●頁 ■免附     |         | 異動月                                                              | 號:110                 | 0222151259-00003                                  |                                       |     |        |                  |                    | 列印日期:中荃民國                                                                      | <sup>外</sup><br>110年( | 1頁 共1頁<br>07 <mark>2</mark> 08日 | A<br>E |  |
| 規費收據影本 🗋                      | 0 ●~0 ●頁 ■免附     |         |                                                                  | 新北                    | 市政府工務局建造執照預審自主檢                                   | 查簽證表                                  |     |        | 案件類<br>審查期       | 別:□新申請業<br>別:□専業小紅 | □使更設計<br>約83□非重小担(後客)□奏員會(約客)□委員會(後客)□執力本                                      |                       |                                 |        |  |
|                               |                  |         |                                                                  |                       | 查核项目                                              | 1                                     | F A | 页码     |                  |                    | 查核项目                                                                           | 有典                    | 夏杨                              |        |  |
| 建造軌照申請書影本(掛號條碼) 🛄             | 0 📝 ~ 0 📝 頁 🗹 免附 |         | *                                                                | 先市政府工务局达              | 违款照顾客自主检查英语表                                      | (                                     | 2   | 2~2    |                  | 200420             | 新北市政府高氣離子鋼筋混凝土建築物處理及強定實施要點第15點規定通款檢計表                                          | ×                     |                                 |        |  |
| 莱安会祥纪终卫八六(东京小纪初京安会校附) 📄       |                  |         | 8:                                                               | ŧ.                    |                                                   |                                       | X   |        |                  | 土建築物非济             | 原容積較計                                                                          | ×                     |                                 |        |  |
| 整大官匯制硕汉公义(寺条小組初客条光镀时) 📑       |                  |         | 建                                                                | 造款照预客中請書              |                                                   |                                       | ×   |        | -11              | (未获客免刑)            | 内板単丁建築特徴之公义<br>所は当時形は明と相互関係(今な実施、久易をみ施)                                        | ÷                     |                                 |        |  |
| 歷灾修正對照表(專案小組初審案免檢附) 🛄         | 0 承~0 承頁 型免附     |         | *                                                                | 兒書<br>民级答:这条夹夹        |                                                   |                                       | ×   |        | -11              | <u> </u>           | 不住在这个机器之前的确认(各位品牌·伊尔·加州)<br>工作手册之星异聚解伤搞造设计规定逐點检讨表(含效宽理由)                       | x                     | $\left  \right $                | -      |  |
|                               |                  |         | 12                                                               | 前印要证 具实系<br>费能能影素     |                                                   |                                       | + î |        | -11              | 展察装飾物              | 屋夯架纬物设置圈說(诸周红色盧庫標示)及詳圖(1/30)                                                   | ×                     | x                               |        |  |
| 建造軌照預審審定書(核定本檢附) 📮            | 0 📝 ~ 0 📝 頁 🗹 免附 |         | ₩<br>首表 建                                                        |                       |                                                   |                                       | X   |        | -11              | (未提審免刑)            | 屋脊浆外物造视板板圈                                                                     | ×                     |                                 |        |  |
|                               |                  |         | . *                                                              | 歷次會議紀錄及公文(專案小性初審案免檢附) |                                                   |                                       | x   |        |                  |                    | 社師黃證檢討說明書(星脊集飾物構造設計規定第2點)                                                      | x                     |                                 |        |  |
| 愛史裡四反座典衣(愛史設訂条傑門) 📑           |                  |         | 歴                                                                | 歷次修正對照表(專案小組初審案免檢附)   |                                                   |                                       | X   |        | 1                | 装飾社                | 工作十方式気神社設计規定送路板討夫(含成克理由)<br>ク払いた実現法(法治しな点地(ゆこ))を注意(3)(1/20)                    | ×                     |                                 |        |  |
| 原核備公文及原核准律诰釚昭福宴宴定書(鄰更設計室榆附) 📃 | 0 月~0 月百口免附      |         | 建                                                                | 连铁照顶客客定者              | ( 杜定本校府 )                                         |                                       | X   |        |                  | (未提審免附)            | 朱約年以及周辺(可向於巴原庫除下)及片周(1/30)<br>建築物外救法规模規劃                                       | - Îx                  |                                 |        |  |
|                               |                  |         | 2                                                                | 更理由及差異表 (             | 更更設計業批附)                                          |                                       | X   |        | -11              |                    | 新北市非住宅建築物樓層高度及失層成銀空設計施工及管理要點逐點檢討表(含放寬理                                         | ×                     |                                 |        |  |
|                               |                  |         |                                                                  | <b>技備公文及原核</b> 法      | 建造款照顾客客定書(壁更設計業檢附)                                |                                       | ×   |        | - +*             | 非住宅建築機構局度          | (1)<br>かど見が(ただしきまた後の)ときありのが見(120)                                              | - Î                   |                                 |        |  |
|                               |                  |         | 都可計畫圖(诸標明基地位置)(標:<br>基地<br>定築維指示圖(含公文)(被定本免檢<br>和近關係会增圖(含如地人行旁道) |                       | 表现这点)(核文本光秋河)<br>>) (被文本各检验)                      |                                       | X X |        | -   **           | (永祥客先附)            | 成正确的(所当外已接承担个)及接受到的计确(2/30)<br>本度需要会计说明(全相简直频系派内定)                             |                       |                                 |        |  |
|                               |                  |         |                                                                  |                       | A.A.A.A.A.A.A.A.A.A.A.A.A.A.A.A.A.A.A.            |                                       | - x |        | 41 /             |                    | 建築基地園橋設置原則通路檢討表(含放寬理由)                                                         | X                     |                                 |        |  |
|                               |                  |         | <u>5</u>                                                         | 电通道环境现沉积              | 片(3個月內)(核定本免檢附)                                   |                                       | ×   |        | 11               | 因 抽 高 度<br>(未提客免附) | 周續設置購認(請用知色虛除標示)及利面評圖(1/30)                                                    | ×                     |                                 |        |  |
| ·第二音 其他公析                     |                  |         |                                                                  |                       | 實施都市計畫地區建築基地综合設計審查表                               | (                                     | 5   | 23~23  | 11               |                    | 固结外视透视缓视器                                                                      | ×                     |                                 |        |  |
| **_+                          |                  |         |                                                                  |                       | 開放空間配置圖*                                          |                                       | X   |        |                  | 10 12 IA IA        | 工作手册之间这接册设置原则逐路按讨表(含效宽理由)                                                      | x                     |                                 |        |  |
| ▶ 第三章 由諸項月                    |                  |         |                                                                  |                       | 网纹空間面積计算圖*                                        |                                       | X   |        | -11              | (未获客免附)            | 而這各冊設置關訊(請用紅色盧線標示)及詳羅(1/30)                                                    | ×                     |                                 |        |  |
|                               |                  |         |                                                                  |                       | 開放空間有效曲積計算圖*                                      | 115 A . T                             | ×   |        | -11              |                    | 建築物庁構造化模構構<br>ある字母系れば系索系れ始や品は接法れた住石町15年16分支(なら空間山)                             | ÷                     |                                 |        |  |
| <b>,</b> 津藥計畫                 |                  |         |                                                                  |                       | 用放空间発始的照片并用"(法令死足迅速之我防范外突的部分                      | 1 1 1 1 1 1 1 1 1 1 1 1 1 1 1 1 1 1 1 | ×   |        |                  | 陽臺露臺外線<br>裝飾性構造物   | 10.5平地東部市生存生/年末/1年末/15.5時近日成月3月16月16日(18.163)<br>安静性構造物設置圓設(達用知色虛地標示)及詳圖(1/30) | - Â                   |                                 |        |  |
| 2200122                       |                  |         |                                                                  |                       | 間該空<br>建築物外觀透視模擬圖、各向主面圖(標外編材質)                    |                                       | X   |        |                  | (未提客免附)            | 建築物外觀透視模擬圖                                                                     | ×                     |                                 |        |  |
| > 附錄                          |                  |         |                                                                  |                       | 間 建築物或周照明計畫(含照明時設計畫)                              |                                       | X   |        | -11              | 线单件单定              | 新北市建築物機車件車空間設置要點通傳檢討表(含效寬理由)                                                   | X                     |                                 |        |  |
|                               |                  |         |                                                                  | 法都有计算师                | 行車及人行動線計畫、魚障礙空間引導設施系統圖<br>と道路ふや地球里面、明治や明点小線が呈っ端22 |                                       | ×   |        |                  | (未提審免附)            | 設置圖說(請問紅色處庫標示)                                                                 | X                     |                                 |        |  |
| ▶ 综合意見                        |                  |         | ● 申請<br>項目 品                                                     | 身 医建築基地<br>目 综合设计(未提  | 医建築系地<br>综合设计(未提                                  | ヘルコージ以後後に長期、内秋三川市小村に長ん開記<br>系統許水系統開   |     | X      |                  | ╢                  | 申请「建築基地综合設計」「高氣舉子建築物拆除重建容積獎勵」者檢附下:                                             |                       |                                 |        |  |
|                               |                  |         |                                                                  | 客先所)                  | 上級、前餘處理及運送系統                                      |                                       | ×   | +      | -11              | 面積计算表              | -                                                                              | X                     | $\mid$                          |        |  |
|                               |                  |         |                                                                  |                       | 绿建築標章評估總表                                         |                                       | ×   |        | -   #¥           | 建築面積計算             | 4                                                                              | - ×                   | ───                             | 1 🗖    |  |
|                               |                  |         |                                                                  | l                     | 開放空間管理維護計畫                                        |                                       | ×   |        | ] <sup>#</sup> # | 5410B              |                                                                                | +                     | +                               | 1      |  |
|                               |                  |         |                                                                  | 景觀配置平面圖、利面圖(標示樹種)     |                                                   | X                                     |     |        | 11.1208.0        | 5 <b>2</b>         | - Î                                                                            |                       | 1                               |        |  |

景教計 雄化面積檢計

1.僅「變更設計<u>容查堂」</u>應檢附(名稱\*)變更前後對照圖說。

有者至「〇」、無者至「×」、未涉及者至「/」。

辅助及街道保保計畫

間 公共服務空間管理維護計畫

公根空 公共取得空間配置調\*

x

x

X

對線 土地使用分面管制要加进律检讨表

报告書內相關文件如實簽證

设计建築邮簧證

综合 者見 提照業務工作手冊容積檢討額及開設空間額相關規定管符合規定

x

x

X

0 1-1

110020020

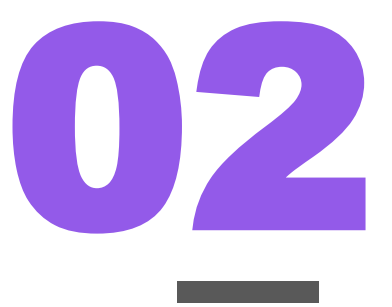

掛號準備內容:

1.\*檢附紙本申請書(至工務局網站/申辦E服務下載)
 2.\*檢附紙本自主檢查簽證表(簡報第13頁下載)
 3.完成繳費(繳納規範費收據放置報告書內)
 4.免附紙本報告書

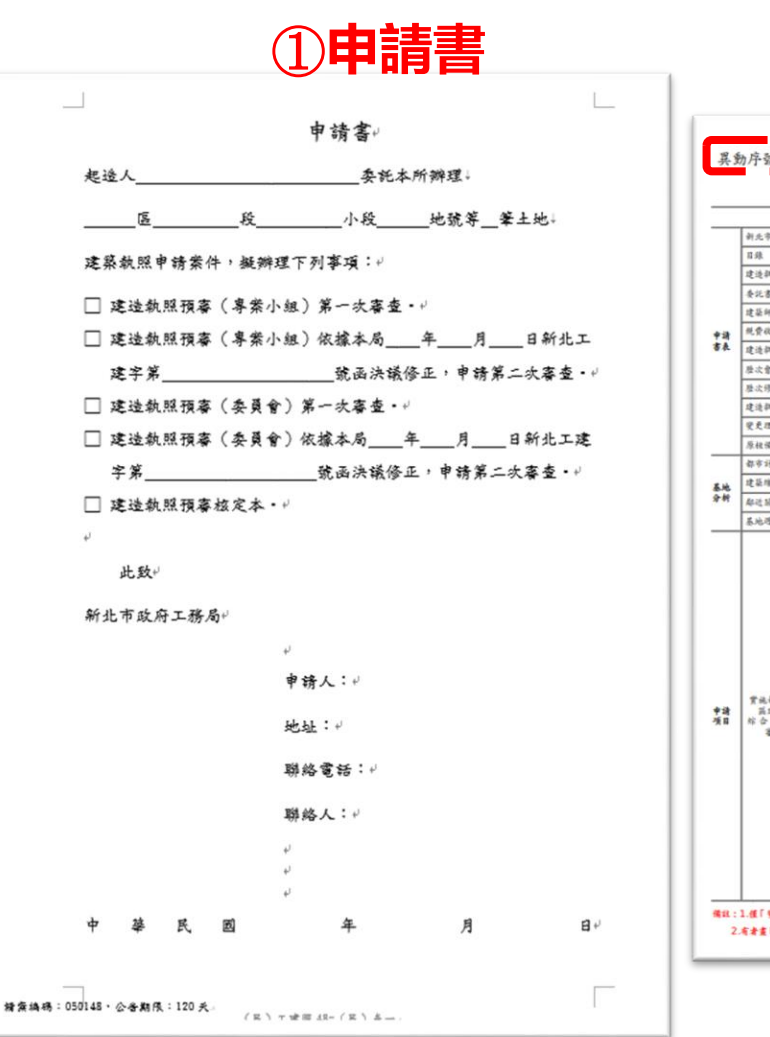

#### ②自主檢查簽證表 (左上有異動序號) 第1頁共1頁 異動序號:1100222151259-00003 列印日期:中華民國 110年07月08日 案件局別:□約申請業□使充設計 客を局別:□各業十批(約客)□各業十批(沒客)□各員會(約客)□各員會(沒客)□核訂本 新北市政府工務局建造執照預審自主檢查簽證表 查核项目 5 A 页码 查 核 項 目 A 页码 # 新元市政府高氣離子詞訪洗超土建築物處理及鑑定實施要點第15點規定通款條計表 X 新子宫内的工程后律法即回顾家自主给各品协会 0 2-2 388478 х X 土建築物拆除重建容積殘累 主要錄子建築物認定会文 X 建造款照照客中請書 X (永提客免附) 原被治使用款明之相關關注(含位星國、各局平面圖) х X 办法者 工作手册之屋容奖弱物構造設计规定通路经计表(含於宽理由) X 建築師茶澄良貴表 X 屋谷菜券物設置圖說(請用紅色虛堆標示)及詳羅(1/30) х 税费收据影本 X 屋夯浆纬物 (木茯苓充阳) 屋谷装外扮法捉惺疑罪 X 建油款用申請書影太 ( 建设得码 X 赴好各迎检讨说明書(屋脊浆外物構造设计规定第2四) X 歷次會議把錄及公文(專業小組利客業免檢附) Х х 歷次得正對照表 (專業小組約審業免檢附) х 菜蜂社设星囊說(请用红色產堆標示)及洋蘭(1/30) х 建造款明频客客定書(核定本檢附) X (永祥家寺所) 建築物外部連接接線圖 х 安克理由及差昇表 ( 望更设计靠枪附 X 朝北市非住宅建築物樓層高度及失層或抵空設計施工及管理要點通點檢計表(含於宽理 x X 原核協会文及原核准律法款照相客客定書(管要設計案給附 #は六日茶物 南) 權層高度 (永提審克附) 中請書表 花星爾泛(法用知色虛堆標示)及建層利面評圖(1/30) 都市計畫圖(請標明基地位置)(核定本免檢附) х X 建築庫指示圖(含公文)(核定本免檢附) 高度需求设计证明(全相键性部签设内容) Х X 建築基地園榆設置原则運點檢討表(含該宽理由) 都送關係臺增圖(含鄰地人行步道及開設空間留設情形)(被定本免检附) х X 王林志方 图确论发展说(读用标志,应该标示)及利而详强(1/30) х 基地进资環境现况照片(3個月內)(核定本更給附) х (4.05 + 32) 里达外加济进行政策 学派教育计会法篇建算某法综合设计案务表 23-23 х 新谷文ガルズ 編\* 工作手助之肉送给纳設置原则逐點檢討表(含於宽理由) х X 网级空間曲程计算道\* 丙达格树农发展现(请用知色虚地様示)及详羅(1/30) х X (未提案 9.四) 建築物外設造規模設備 经公司成本公司标计算道: X х 開放空間獎勵面積計算購"(法令規定應盡之義務應與獎勵加以區分,不 朝北市建築物陽臺露臺外線装飾性構造物設計原則過點檢討表(含效宽理由) х х 陽臺富臺外的 **尽快设计时** 浆纬性構造物設置圖記(清用紅色虛塊標示)及詳圖(1/30) х 装料性精造力 建築物外距邊視模殺國、各向三面圖(標外榆材質) х (4.17 8. 9.39) 建築物外觀透視複級圖 х 期最空 建築物夜期照明计畫(含照明時段计畫) X х 行業及人行動推計書、無障礙空間引導設施系統選 X (永祝客先所) 設置圖說(請用知色虛障標示) х 赏洗都市计直地 交通警示設備配展圖、開放空間告示牌位置及圖説 X 申請「建築基地综合設計」「高氣離子建築物拆除重建容積獎勵」者檢附下列文件 前建築基地 综合 段 計(未提 基地静水系统圈 X 由接计算表 **孝允**用) х X 建築面積計算圖 х 雄建築標章評估總表 х 建築 各基平面關 х 開放空間管理維護計畫 X 各向上面展 X 景乾配夏平面圖、利面圖(標示術種) × 双、接向绝利面翼 х 维化面積統計 X 都有計書部止市施行加到及主紙使用合築等制奏點連接給計畫 X 景教则明计者(含经具配置) X 1.14件出合适等制象数连接给计表 22-48 X 动面及街道保保计畫 х 财资计者(消防果住权遗文件) х 公共联務空間配展開。 X 小田文 报告書內相關文件和實品證 х 24 公共服務定開管理總援計書 意見 建照重指工作手册容積檢計類及開放空間期相關規定發行合規定 1-1 保護:1.任「安全会計案委案」系統別(上級\*)安全会委員用書記。 设计建築邮装设 2.有者重「〇」、燕者重「×」、朱孝元者重「/」。